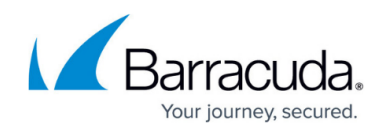

# Barracuda Email Security Gateway User 's Guide

#### https://campus.barracuda.com/doc/9011827/

This guide describes how you can use the Barracuda Email Security Gateway web interface to:

- Check your quarantined messages
- Classify messages as Spam and Not Spam
- Manage whitelisting and blocklisting email addresses
- Modify your User Preferences

The guide also covers use of the Barracuda Microsoft Outlook Add-in for classifying messages as spam or not spam and encrypting outbound messages. The Add-in might be installed in your Microsoft Outlook mail client by your administrator or by you, depending on how the system is configured.

Some features covered in this guide may not appear on your system, depending on your level of permissions as set by your administrator.

# **Managing Your Quarantine Inbox**

#### Receiving Messages from the Barracuda Email Security Gateway

The Barracuda Email Security Gateway sends you the following two types of messages:

- Greeting Message
- Spam Quarantine Summary Report

#### Greeting Message

The first time the Barracuda Email Security Gateway quarantines an email intended for you, the system sends you a greeting message with a subject line of *User Quarantine Account Information*. The greeting message contains the following information:

Welcome to the Barracuda Email Security Gateway. This message contains the information you will need to access your Spam Quarantine and Preferences.

Your account has been set to the following username and password:

Username: <your email address>

Password: <your default password>

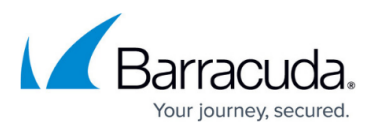

Access your Spam Quarantine directly using the following link:

http://<barracuda system address or name>:8000

The Barracuda Email Security Gateway automatically provides your login information (username and password) and the link to access the quarantine interface. You should save this email because future messages from the system do not contain your login information.

#### **Quarantine Summary Report**

The Barracuda Email Security Gateway sends you a daily quarantine summary report so you can view the quarantined messages you did not receive. From the quarantine summary report you can also add messages to your whitelist, delete messages, and have messages delivered to your inbox.

Note that the quarantine summary report *only* goes out if new quarantined mail is saved in your account since the last notification cycle. Each day the quarantine notification service runs for all users. If there is no new quarantined mail for your account since the last notification cycle, or if you have logged into your account since then, *no quarantine summary report will be generated and sent to you* for that same 24 hour period. Note also that links in the quarantine digest for viewing, delivering, whitelisting or deleting a message from the quarantine inbox **expire in 5 days** from the date the digest is sent out.

The following shows an example of a quarantine summary report:

## Figure 1: Example quarantine summary report ('digest').

# Barracuda Email Security Gateway

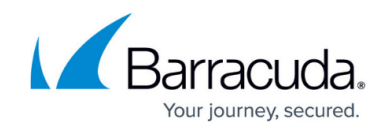

| Barracuda Email Security Gateway                            | Click to access your quarantine<br>interface to set preferences and<br>classify messages. | Select to deliver, white<br>or delete quarantined<br>messages. | list<br>Spam Quarantine Summary                                                                                |
|-------------------------------------------------------------|-------------------------------------------------------------------------------------------|----------------------------------------------------------------|----------------------------------------------------------------------------------------------------|
| Total inbound quarantined emails for janedoe@m              | ydomain.iet: 1 message                                                                    |                                                                |                                                                                                    |
| The emails listed below are ones that have been p           | laced in your quarantine digest sin                                                       | te the last quarantine sur                                     | mmary was sent.                                                                                                |
| Email Quarantined Since Last Notification (No prev          | ious notif cation): 1 message                                                             |                                                                |                                                                                                    |
| From                                                        | Subject                                                                                   | Actions                                                        | s and a provide the second second second second second second second second second second second second second |
| janedoe@mydomain.net                                        | sub-quar                                                                                  | Deliver                                                        | Whitelist Delete View                                                                                          |
|                                                             |                                                                                           |                                                                |                                                                                                    |
|                                                             |                                                                                           |                                                                | DELETE ALL DISPLAYED EMAILS                                                                                    |
| Click on the Deliver link to have that message delivered to | o your primary inbox.                                                                     |                                                                |                                                                                                    |
| Click on the Whitelist link to have that message delivered  | to your primary inbox and that sender                                                     | whitelisted.                                                   |                                                                                                    |
| Click on the Delete link to remove that message from you    | ir quarantine.                                                                            |                                                                |                                                                                                    |
| Click on the View link to display that message in a new M   | essage Details browser window.                                                            |                                                                |                                                                                                    |
| Manage your allowed / blocked                               | list                                                                                      | Set quarantine notif                                           | fication intervals                                                                                             |
| View your entire Quarantine Inbox or manage your prefe      |                                                                                           |                                                                |                                                                                                    |
| the post of the quarantee most of manage your prefe         |                                                                                           |                                                                |                                                                                                    |

# Using the Quarantine Interface

At the end of every quarantine summary report is a link to the quarantine interface where you can set additional preferences and classify messages as spam and not spam.

#### Logging into the Quarantine Interface

If your administrator has configured automatic log-in for your quarantine inbox, you will see a link in your quarantine notification email message. You can click on that link and automatically log into the Barracuda Email Security Gateway to view your quarantine inbox and manage your settings. If this feature has NOT been enabled by your adminitrator, do the following to log in:

- 1. Enter **http://<barracuda system address or name>:8000** in your web browser to access the Barracuda Email Security Gateway web interface.
- 2. Enter your username and password, and click **Login**. Your login information was included in the greeting message sent to you from the Barracuda Email Security Gateway.

#### Using your Quarantine Inbox

After logging into the quarantine interface, select the **QUARANTINE INBOX** tab to view a list of your quarantined messages. When you first start using the quarantine interface, you should view this list on a daily basis and classify as many messages as you can. Clicking on an email displays the message.

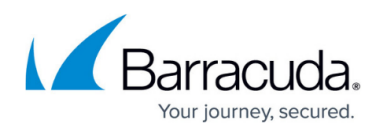

The Barracuda Email Security Gateway has a Bayesian learning engine which, if enabled by your administrator, learns how to deal with future messages based on the ones you classify as spam and not spam. The learning engine becomes more effective over time as you teach the system how to classify messages and as you set up rules based on your whitelist and blocklist.

To effectively "train" your Bayesian database, you must classify at least 200 spam messages and 200 not spam messages from your Quarantine Inbox, which will train the Bayesian database as to what word or phrase patterns that appear, perhaps multiple times, throughout a message you consider to be valid content or characteristic of spam. Continue to classify **an equal number** of each type of message as needed.

The following table describes the actions you can perform from this page.

| Action                  | Description                                                                                                    |  |  |  |
|-------------------------|----------------------------------------------------------------------------------------------------|--|--|--|
| Deliver                 | Delivers the selected message to your standard inbox.<br>Note: If you want to classify a message or add it to your whitelist, make sure to do so<br>before delivering the message to your inbox. Once the Barracuda Email Security<br>Gateway delivers a message, it is removed from your quarantine list.                                                                                                    |  |  |  |
| Whitelist               | Whitelist Adds the selected message to your whitelist so all future emails from this<br>sender are not quarantined unless the message contains a virus or banned attachment<br>type.<br>The Barracuda Email Security Gateway adds the sending email address exactly as it<br>appears in the message to your personal whitelist.<br>Note that some commercial mailings may come from one of several servers such as<br>mail3.abcbank.com, and a subsequent message may come from mail2.abcbank.com.<br>See the section on managing your whitelists and blocklists for tips on specifying<br>whitelists with greater effectiveness. |  |  |  |
| Delete                  | Deletes the selected message from your quarantine list. The main reason to delete<br>messages is to help you keep track of which quarantine messages you have reviewed.<br>You cannot recover messages you have deleted.                                                                                                    |  |  |  |
| Classify as<br>Not Spam | Classifies the selected message as not spam. Note: Some bulk commercial email may<br>be considered useful by some users and spam by others. For this reason, classifying<br>such messages may not be very effective because users may counteract each others'<br>classification. Instead of classifying bulk commercial email, it may be more effective to<br>add it to your whitelist (if you wish to receive such messages) or blocklist (if you prefer<br>not to receive them).                                                                                                    |  |  |  |
| Classify as<br>Spam     | Classifies the selected message as spam.                                                                                                    |  |  |  |

#### **Changing Your User Preferences**

After logging into your quarantine interface, depending on your account permissions, you can use the **PREFERENCES** tab to change your account password, modify your quarantine and spam settings,

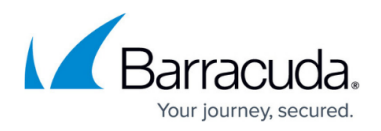

and manage your whitelist and blocklist.

#### **Changing Your Account Password**

To change your account password, do one of the following:

- On the quarantine interface login page, click **Create New Password**, or
- After logging into your quarantine interface, go to **PREFERENCES** > **Password**. This option is not available if single sign-on has been enabled via LDAP or Radius.

In the provided fields, enter your existing password and enter your new password twice. Click **Save Changes** when finished.

**Note** Changing your password breaks the links in your existing quarantine summary reports so you cannot delete, deliver, or whitelist messages from those reports. **New** quarantine summary reports will contain updated links that you can use the same as before.

#### **Changing Your Quarantine Settings**

The following table describes the quarantine settings you can change from the PREFERENCES > Quarantine Settings page, depending on how the administrator has configured your account:

| Quarantine<br>Setting | Description                                                                                                    |  |  |  |
|-----------------------|----------------------------------------------------------------------------------------------------|--|--|--|
| Enable Quarantine     | Whether the Barracuda Email Security Gateway quarantines your messages.<br>If you select <b>Yes</b> , the Barracuda Email Security Gateway does not deliver<br>quarantined messages to your general email inbox, but you can view these<br>messages from the quarantine interface and quarantine summary reports.<br>If you select <b>No</b> , all messages that would have been quarantined for you are<br>delivered to your general email inbox with the subject line prefixed with<br>[QUAR]:. The Barracuda Email Security Gateway administrator can modify this<br>prefix. |  |  |  |
| Notification Interval | The frequency the Barracuda Email Security Gateway sends you quarantine<br>summary reports. The default is daily. The Barracuda Email Security Gateway<br>only sends quarantine summary reports when one or more of your emails have<br>been quarantined.<br>If you select <b>Never</b> , you can still view your quarantined messages from the<br>quarantine interface, but you will not receive quarantine summary reports.                                                                                                    |  |  |  |
| Notification Address  | The email address the Barracuda Email Security Gateway should use to deliver your quarantine summary report. Leave this field blank to use the email address associated with your user account.                                                                                                    |  |  |  |

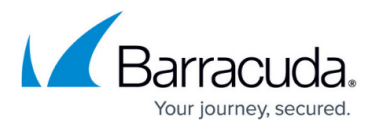

| Default Language | The language in which you want to receive your quarantine notifications.<br>This setting also sets the default encoding for handling unknown<br>character sets during filtering. All email notifications from the Barracuda Email<br>Security Gateway are in UTF8 encoding. |
|------------------|----------------------------------------------------------------------------------------------------|
| Default Language | character sets during filtering. All email notifications from the Barracuda Em<br>Security Gateway are in UTF8 encoding.                                                                                                    |

#### Enabling and Disabling Spam Scanning of your Email

If you do not want the Barracuda Email Security Gateway scanning your emails for spam content, you can disable spam filtering from the **PREFERENCES** > **Spam Settings** page. From this page you can also change the default spam scoring levels that determine when your emails are tagged, quarantined or blocked.

When the Barracuda Email Security Gateway receives an email for you, it scores the message for its spam probability. This score ranges from 0 (definitely not spam) to 10 or higher (definitely spam). Based on this score, the Barracuda Email Security Gateway either allows, quarantines, or blocks the message.

A setting of 10 for any setting disables that option. The following table describes the fields on the **PREFERENCES > Spam Settings** page.

#### Adding Email Addresses and Domains to Your Whitelist and Blocklist

The **PREFERENCES > Whitelist/Blocklist** page lets you specify email addresses and domains from which you do or do not want to receive emails.

| List Type | Description                                                                                                    |
|-----------|----------------------------------------------------------------------------------------------------|
| Whitelist | The list of email addresses or domains from which you always wish to receive<br>messages. The only time the Barracuda Email Security Gateway blocks a message from<br>someone on your whitelist is when the message contains a virus or a disallowed<br>attachment file extension.                                                                                                    |
| Blocklist | The list of senders from whom you never want to receive messages. The Barracuda Email<br>Security Gateway immediately discards messages from senders on your blocklist. These<br>messages are not tagged or quarantined and cannot be recovered.<br>The sender does not receive a notice that the message was deleted, and neither do you.<br>The only time a blocklisted email address is delivered is if the same email address also<br>appears in your whitelist. |

To whitelist senders or to add senders to your blocklist, follow these steps:

- 1. Go to the **PREFERENCES > Whitelist/Blocklist** page.
- 2. A list of your existing whitelisted and blocklisted addresses appears on this page.
- 3. To delete a whitelist or a blocklist entry, click the trash can icon next to the address.
- 4. To add an entry, type an email address into the appropriate field and click the **Add** button.

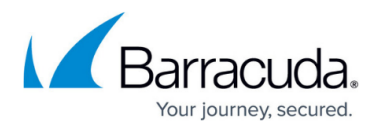

## Tips on specifying addresses

When adding addresses to your whitelist and blocklist, note the following tips:

- If you enter a full email address, such as *johndoe@yahoo.com*, just that user is specified. If you enter just a domain, such as *yahoo.com*, all users in that domain are specified.
- If you enter a domain such as *barracudanetworks.com*, all subdomains are also included, such as *support.barracudanetworks.com* and *test.barracudanetworks.com*.
- Mass mailings often come from domains that do not resemble the company's website name. For example, you may want to receive mailings from *historybookclub.com*, but you will find that this site sends out its mailing from the domain hbcfyi.com. Examine the From: address of an actual mailing that you are trying to whitelist or blocklist to determine what to enter.

### Changing the Language of the Quarantine Interface

You can change the language of your quarantine interface by selecting a language from the dropdown menu in the upper right corner of the **QUARANTINE INBOX** and **PREFERENCES** tabs. Supported languages include Chinese, Japanese, Spanish, French, and others. The language you select is only applied to your individual quarantine interface. No other user's interface is affected.

#### **Microsoft Outlook Add-in for Classifying Messages**

Instead of using your quarantine inbox to classify your email messages, you can download a client add-in that lets you classify messages from your MS Outlook application. Your Barracuda Email Security Gateway administrator may chose not to make this add-in available. If this is the case, you need to log into your quarantine inbox to classify your messages.

## Downloading the Add-in

To download and install the client add-in that is needed to classify messages from MS Outlook:

1. Go to the login page of the administration interface and click the link below the login information, as shown in the following figure:

# Figure 2. The login page lets you download the client add-in if your administrator has made it available.

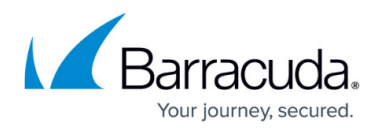

| Barracuda Email Security Gateway                                                                                                    |
|----------------------------------------------------------------------------------------------------|
| Please type your email address and password below. If you are the firewall administrator, type your administrative credentials.                                                                                                    |
| Password                                                                                                    |
| Note: If you forger your password or do not nave one, type your<br>email address in the Username box. Then click Create New<br>Password to have either your existing password or a new one<br>sent to you.<br>Create New Password<br>Download Outlook Add-In Installer |

If this link does not appear, then your Barracuda Email Security Gateway administrator has configured the system to not make the add-in available and the next section will not apply to your configuration.

- 2. After clicking the link, you'll see a popup prompting you to save the executable file **BsfOutlookAddIn.exe**. Click **Save File**.
- 3. Close MS Outlook on your system.
- 4. Run the file and follow the instructions in the setup wizard to install the add-in on your local system or network.
- 5. Re-start MS Outlook.

# Using the Microsoft Outlook Add-in

## **Classifying Messages as Spam or Not-Spam**

After downloading and installing the add-in, you can begin classifying messages using the green checkmark and the red X buttons in your MS Outlook client. The green button marks messages as *not spam* and the red button marks messages as *spam*.

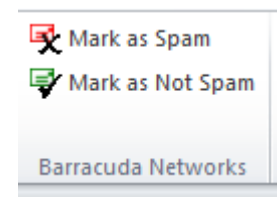

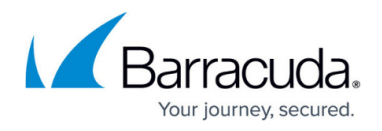

The MS Outlook add-in is configured to automatically:

- Whitelist email addresses associated with sent messages and new contacts
- Move spam-declared messages to the Deleted Items folder in your mail client
- Whitelist the 'From:' email address within 'Not-Spam'-declared messages.

# **Optional Message Encryption**

With the Barracuda Email Security Gateway 5.1 or later, choose to encrypt any outbound message by clicking the **Encrypt Message** button that appears in the Outlook **New Message** window, as shown in Figure 3, when the add-in is installed. The recipient of the message will retrieve it from the <u>Barracuda Message Center</u>.

# Figure 3. Encrypting a message from Microsoft Outlook.

| <u>a</u>  | -                | State of the second                                                           | Untitle                     | ed - Message (HTM                                 | L)                                                                               |      |                    |
|-----------|------------------|-------------------------------------------------------------------------------|-----------------------------|---------------------------------------------------|----------------------------------------------------------------------------------|------|--------------------|
| File      | Message          | Insert Options F                                                              | ormat Text Rev              | iew                                               |                                                                                  |      | ۵ 😭                |
| Paste     | B I<br>3 aby - / | <ul> <li>▲ A* A*</li> <li>■ 目 · 目 · 目 · 目 律 律</li> <li>▲ · ■ 書 書 男</li> </ul> | Address Check<br>Book Names | ∬ Attach File<br>№ Attach Item ▼<br>2 Signature ▼ | <ul> <li>Follow Up -</li> <li>High Importance</li> <li>Low Importance</li> </ul> | Zoom | Encrypt Message    |
| Clipboard | 6                | Basic Text                                                                    | Names                       | Include                                           | Tags 🕞                                                                           | Zoom | Barracuda Networks |
|           | From *           | bjones                                                                        |                             |                                                   |                                                                                  |      |                    |
| Eand .    | То               |                                                                               |                             |                                                   |                                                                                  |      |                    |
| Send      | Cc               |                                                                               |                             |                                                   |                                                                                  |      |                    |
|           | Subject:         |                                                                               |                             |                                                   |                                                                                  |      |                    |
|           |                  |                                                                               |                             |                                                   |                                                                                  |      | - Ca               |

You can change the default behavior of the Outlook Add-in by going to the Tools menu in your MS Outlook client and selecting **Options | Email Security Gateway** tab.

# Barracuda Email Security Gateway

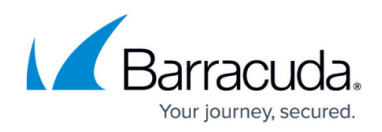

# Figures

- 1. spam\_quarantine.png
- 2. LoginPageESG.jpg
- 3. AddINCheckmarks.png
- 4. EncryptAddIn.jpg

© Barracuda Networks Inc., 2020 The information contained within this document is confidential and proprietary to Barracuda Networks Inc. No portion of this document may be copied, distributed, publicized or used for other than internal documentary purposes without the written consent of an official representative of Barracuda Networks Inc. All specifications are subject to change without notice. Barracuda Networks Inc. assumes no responsibility for any inaccuracies in this document. Barracuda Networks Inc. reserves the right to change, modify, transfer, or otherwise revise this publication without notice.